# Assignment of roles in the UMS system for electronic communication with the VW concern

- Open the website <u>www.vwgroupsupply.com</u>
   Log in as administrator via Login on the ONE portal
- 3. Click on Applications, select User Management System from the menu and click on the "rocket" symbol (to start the application)

| Constructions Construction Construction Cons | v B C Hiedat P v I<br>EN DI                     | Image: Service of the service of the service of t |
|----------------------------------------------------------------------------------------------------|-------------------------------------------------|----------------------------------------------------------------------------------------------------|
| € Cooperation Partner registration FAST                                                                                                    | Innovation EU-GDPR Support Login                | VOLKSWAGEN<br>GROUP<br>A News Applications FAST EU-GDPR Information Support                                                                                                    |
| Welcome to the ONE.Konzern Bus                                                                                                    | iness Plattform                                 | Start     My Systems       CATTOO       Search ONE.Portal       Image: CATTOO       Image: CATTOO                                                                                                    |
| the launch of the S rates and the Code of Conduct                                                                                                    | ting and the revision of for business partners. | Glossary     Supplier Documents (SuDocu)       Web Trainings     Test       User Management System (B2B-UMS)                                                                                                    |

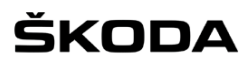

#### User / Admin

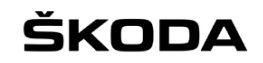

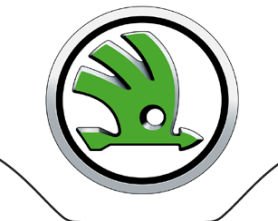

GROUP

You will see a list of roles you can assign as administrator in the Own personal data tab

| er management                   |                                               |                                              |      |
|---------------------------------|-----------------------------------------------|----------------------------------------------|------|
| are located here: Search for or | ofiles                                        |                                              | 1.16 |
| lain menu                       | Search for profiles                           |                                              |      |
| Search for profiles             |                                               |                                              |      |
| M Occurrent for provides        | Enter search criteria:                        |                                              |      |
| Own personal data               | DUNS                                          | Please select the required roles:            |      |
| Change own password             | Company name stillittillittillitti            | Fitter by:                                   |      |
| My admine                       | Profile ID                                    | Debit Credit Payment (FIN)                   |      |
| Set up uper profile             | First name                                    | Supplier Admin                               |      |
| Set up user profile             | Last name                                     | Debit Notes Online (BAO)                     |      |
|                                 | Chatua                                        | Warranty / Charge Back Operator              |      |
|                                 | Status                                        | Any - of 0 Selected roles [Cancel selection] |      |
|                                 | Search with * possible (except for DUNS/compa | any)                                         |      |
|                                 |                                               |                                              |      |
|                                 |                                               |                                              |      |
|                                 |                                               |                                              |      |
|                                 |                                               |                                              |      |
|                                 |                                               |                                              |      |
|                                 |                                               |                                              |      |

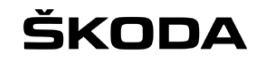

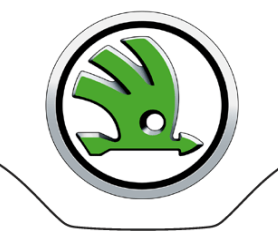

As administrator, you can assign the displayed roles to yourself or to other users in the company. Either the administrator or another user in the company must have at least the following roles: GPS ON (former OVS Bidder), RFQ-A User, E-Mail SKODA, READ WRITE

| ou are located here. Own persona | il data                                  |                                  |              |          |
|----------------------------------|------------------------------------------|----------------------------------|--------------|----------|
| Main menu                        | Own personal data                        |                                  |              |          |
| Search for profiles              | Profile ID;                              |                                  |              |          |
| M Own company data               | Name:                                    |                                  |              |          |
| Own personal data                | DUNS: (                                  |                                  |              |          |
| Change own password              | Personal data Contact data Contract data | Profile Roles Password questions |              |          |
| 🖍 My admins                      | Application •                            | Pole +                           | Source +     | Con      |
| 🐴 Set up user profile            | Dahë Cradë Payment (EIN)                 | Supplier Admin                   | Drofile      |          |
|                                  | Debit Credit Payment (FIN)               | Supplied Loss                    | Profile      |          |
| Actions                          | Debit Creat Payment (PIN)                | Supplieroser                     | Profile      |          |
| <b>Dru</b> Edit roles            | Debit Notes Online (BAO)                 | Warranty / Charge Back Operator  | Profile      | <u> </u> |
|                                  | Group Quality Documents (PMATDOCS)       | LogQSDocuments                   | Profile      |          |
|                                  | Online Catalog (CATALOG)                 | Catalog                          | Profile      |          |
|                                  | Online inquiries (ESL)                   | ESL User                         | Profile      |          |
|                                  | Online Negotiations (OVS)                | OVS Bidder Role is assi          | gned Profile |          |
|                                  | Online orders (Non-series) (OHUB)        | Read ?                           | Profile      |          |
|                                  | Online orders (Non-series) (OHUB)        | Write Role is mis                | sing Profile |          |
|                                  | Online Orders Series material (ONB)      | Read                             | Profile      |          |
|                                  | Online Request for Quotation (RFQA)      | RFQ-A User                       | Profile      |          |
|                                  | Online Request for Quotation (RFQA)      | RFQ-A View                       | Profile      |          |
|                                  | Online Standards (ONNO)                  | ONNO User                        | Profile      |          |
|                                  | Questionnaire (LDBQUEST)                 | Sustainability                   | Profile      |          |
|                                  |                                          | «« « <mark>1 2 »</mark> »»       |              |          |
|                                  |                                          | E-Mail SKODA<br>READ<br>WRITE    | >            |          |
|                                  |                                          |                                  |              |          |

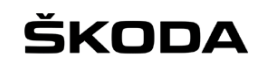

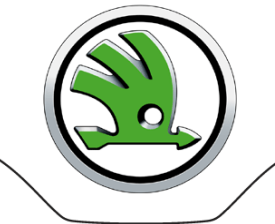

GROUP

| User Management (UMS)           |                                              | You                               | are logged in as://////////////////////////////////// |
|---------------------------------|----------------------------------------------|-----------------------------------|-------------------------------------------------------|
| User management                 |                                              |                                   |                                                       |
| You are located here: My admins |                                              |                                   | Hel                                                   |
| Main menu                       | My admins                                    |                                   |                                                       |
| A Search for profiles           | Profile ID:                                  |                                   |                                                       |
| 0wn company data                | Name:                                        |                                   |                                                       |
| 🖨 Own personal data             | Company:                                     |                                   |                                                       |
| 🔒 Change own password           | Application A                                | Role 🔺                            | available Admins                                      |
| 🉀 My admins                     | Debit Credit Payment (FIN)                   | Supplier Admin                    | ·/////////////////////////////////////                |
| 🍓 Set up user profile           | Debit Credit Payment (FIN)                   | SupplierUser                      | •                                                     |
|                                 | Debit Notes Online (BAO)                     | Warranty / Charge Back Operator   | ·                                                     |
|                                 | eLearning Sustainabilty (LMN)                | Supplier                          |                                                       |
|                                 | electronic Nomination Agreement B2B (ENAB2B) | Commit                            | 2                                                     |
|                                 | electronic Nomination Agreement B2B (ENAB2B) | Read                              |                                                       |
|                                 | Group Quality Documents (PMATDOCS)           | LogQSDocuments                    |                                                       |
|                                 | Online Catalog (CATALOG)                     | Catalog                           |                                                       |
|                                 | Online inquiries (ESL)                       | ESL User                          |                                                       |
| <                               | Online Negotiations (OVS)                    | OVS Bidder /GPS ON                |                                                       |
|                                 | Online orders (Non-series) (OHUB)            | E-Mail Audi                       |                                                       |
|                                 | If you cannot find the required role         | in the selection, contact the Sup | plier Integration                                     |
|                                 | Team (through the Support tab o              | on the main page of the ONE po    | ortal) 🔋 👔                                            |
|                                 | http://www.vwgroupsupply.com                 | h/b2bpub/help/b2bsupport.htm      | -                                                     |
|                                 |                                              | · · · · · · · · · · · ·           |                                                       |
|                                 |                                              |                                   | 8                                                     |

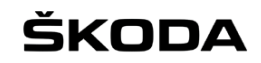

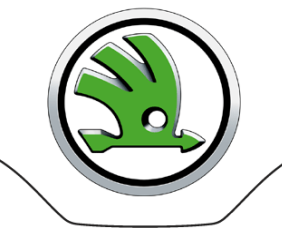

GROUP

To assign a new role to a different user, select the Search for profiles tab, enter the user's name and click on Search. After the required user appears below, select them by clicking the check box, then click on Edit roles.

| u are located here: Search for pro                                                                                                    | ofiles                                                      |                                                                                                    |                                                                        |                                                    |                      |                                                          | Help |
|----------------------------------------------------------------------------------------------------|-------------------------------------------------------------|----------------------------------------------------------------------------------------------------|------------------------------------------------------------------------|----------------------------------------------------|----------------------|----------------------------------------------------------|------|
| Main menu                                                                                                    | Search for pro                                              | files                                                                                                    |                                                                        |                                                    |                      |                                                          |      |
| Search for profiles                                                                                                    | Enter search c                                              | riteria:                                                                                                    |                                                                        |                                                    |                      |                                                          |      |
| M Own company data                                                                                                    | DUNC S                                                      |                                                                                                    | Pleas                                                                  | se select the required ro                          | les:                 |                                                          |      |
| 🔒 Own personal data                                                                                                    | Company name                                                |                                                                                                    | Filter b                                                               | r                                                  |                      |                                                          |      |
| Change own password                                                                                                    | Drofile ID                                                  |                                                                                                    | Debit                                                                  | Credit Dayment (FIN)                               |                      |                                                          |      |
| My admins                                                                                                    | Profile ID                                                  | mmmm                                                                                                    | Sup                                                                    | lier Admin                                         |                      | Â                                                        |      |
| Set up user profile                                                                                                    | First name 2                                                | (                                                                                                    | Supp                                                                   | lierUser<br>Notes Online (BAO)                     |                      |                                                          |      |
|                                                                                                    | Last name                                                   |                                                                                                    | Wan                                                                    | anty / Charge Back Operato                         | or                   | -                                                        |      |
|                                                                                                    | Status                                                      | all                                                                                                    | <ul> <li>Any</li> </ul>                                                | <ul> <li>of 0 Selected roles (Can</li> </ul>       | cel selection]       |                                                          |      |
|                                                                                                    | Search with * po                                            | ssible (except for                                                                                                    | DUNS/company)                                                          |                                                    |                      |                                                          |      |
|                                                                                                    |                                                             |                                                                                                    |                                                                        |                                                    |                      |                                                          |      |
|                                                                                                    |                                                             |                                                                                                    |                                                                        |                                                    |                      |                                                          |      |
|                                                                                                    | 3 Search                                                    | Add to the sear                                                                                                    | ch result New se                                                       | arch                                               |                      |                                                          |      |
| ctions                                                                                                    | 3 Search<br>Search results                                  | Add to the sear                                                                                                    | ch result New se                                                       | arch                                               |                      |                                                          |      |
| ctions                                                                                                    | 3 Search<br>Search results<br>Selection: page               | Add to the sear<br>(1 hits, 1 marke<br>none reverse                                                                                                    | ch result New se<br>ed)<br>Display: restrict to select                 | arch<br>ted restrict to unselected                 | 📋 Export:            | <u>all results</u>                                       |      |
| ctions<br>View user profile<br>View company                                                                                                    | 3 Search<br>Search results<br>Selection: page               | Add to the sear                                                                                                    | ch result New se<br>ed)<br>Display: restrict to selec                  | ted restrict to unselected                         | Export:              | all results<br>Roles of the application                  |      |
| ctions<br>View user profile<br>View company<br>Display admins                                                                                                    | 3 Search<br>Search results<br>Selection: page<br>Profile II | Add to the sear<br>(1 hits, 1 marke<br>none reverse<br>) \$ Status                                                                                                    | ch result New se<br>ed)<br>Display: restrict to selec<br>Last name •   | arch<br>ted restrict to unselected<br>First name ÷ | 📋 Export:<br>DUNS \$ | all results<br>Roles of the application<br>Please select | •    |
| ctions<br>View user profile<br>View company<br>Display admins<br>Deactivate login                                                                                                    | 3 Search<br>Search results<br>Selection: page<br>Profile II | Add to the sear<br>(1 hits, 1 market<br>none reverse<br>)<br>Status<br>(1 hits, 1 market<br>none reverse<br>)<br>(1 hits, 1 market<br>(1 hits, 1 market<br>(1 hits | ch result New se<br>ed)<br>Display: restrict to selec<br>Last name •   | ed restrict to unselected<br>First name ÷          | Export:<br>DUNS ÷    | all results<br>Roles of the application<br>Please select | ~    |
| Ctions View user profile View company View company Display admins Deactivate login Activate login                                                                                                    | 3 Search<br>Search results<br>Selection: page<br>Profile II | Add to the sear<br>(1 hits, 1 market<br>none reverse<br>) ÷ Status<br>) • $\hat{\bullet}$ $\hat{\bullet}$                                                                                                    | ch result New se<br>ed)<br>Display: restrict to select<br>Last name •  | arch<br>ted restrict to unselected<br>First name ÷ | 🔮 Export:<br>DUNS 🗧  | all results<br>Roles of the application<br>Please select | ~    |
| ctions       View user profile       View company       Display admins       Deactivate login       Activate login       Set password                                                                                                    | 3 Search<br>Search results<br>Selection: page<br>Profile II | Add to the sear<br>(1 hits, 1 market<br>none reverse<br>)<br>Status<br>M<br>M<br>M<br>M<br>M<br>M<br>M<br>M<br>M<br>M<br>M<br>M<br>M                                                                                                    | ch result New se<br>ed)<br>Display: restrict to select<br>Last name •  | arch<br>led restrict to unselected<br>First name ÷ | Export:<br>DUNS \$   | all results<br>Roles of the application<br>Please select | ~    |
| Ctions         View user profile         View company         Display admins         Deactivate login         Activate login         Set password         Deactivate user profile                                                                                     | 3 Search<br>Search results<br>Selection: page<br>Profile II | Add to the sear<br>(1 hits, 1 mark<br><u>none reverse</u><br>) ÷ Status                                                                                                    | ch result New se<br>ed)<br>Display: restrict to select<br>Last name A  | arch<br>ted restrict to unselected<br>First name ÷ | Export:<br>DUNS ÷    | all results<br>Roles of the application<br>Please select | •    |
| Ctions       View user profile       View company       Display admins       Deactivate login       Activate login       Set password       Deactivate user profile       Activate user profile                                                                       | 3 Search<br>Search results<br>Selection: page<br>Profile II | Add to the sear<br>(1 hits, 1 mark<br><u>none</u> reverse<br>) + Status<br>) $\hat{\bullet}$ $\hat{\bullet}$                                                                                                    | ch result New se<br>ed)<br>Display: restrict to select<br>Last name A  | ted restrict to unselected<br>First name ÷         | Export:<br>DUNS ÷    | all results<br>Roles of the application<br>Please select | Ţ    |
| Ctions         View user profile         View company         Display admins         Deactivate login         Activate login         Set password         Deactivate user profile         Activate user profile         Activate user profile                         | 3 Search<br>Search results<br>Selection: page<br>Profile II | Add to the sear<br>(1 hits, 1 mark<br>none reverse<br>) ÷ Status<br>)                                                                                                    | tch result New se<br>ed)<br>Display: restrict to select<br>Last name A | arch<br>ted restrict to unselected<br>First name ÷ | Export:<br>DUNS ÷    | all results<br>Roles of the application<br>Please select | •    |
| Ctions         View user profile         View company         Display admins         Deactivate login         Activate login         Set password         Deactivate user profile         Activate user profile         Compare user profiles         Edit roles      | 3 Search<br>Search results<br>Selection: page<br>Profile II | Add to the sear<br>(1 hits, 1 marked<br>none reverse<br>)<br>Status<br>M<br>M<br>M<br>M<br>M<br>M                                                                                                    | tch result New se<br>ed)<br>Display: restrict to select<br>Last name A | arch<br>ted restrict to unselected<br>First name ÷ | Export:<br>DUNS ÷    | all results<br>Roles of the application<br>Please select | ~    |
| ctions       View user profile       View company       Display admins       Deactivate login       Activate login       Set password       Deactivate user profile       Activate user profile       Compare user profiles       Edit roles       Edit admini rights | 3 Search<br>Search results<br>Selection: page<br>Profile II | Add to the sear<br>(1 hits, 1 marked<br>none reverse<br>) ÷ Status<br>)                                                                                                    | tch result New se<br>ed)<br>Display: restrict to select<br>Last name A | arch<br>ted restrict to unselected<br>First name ÷ | Export:<br>DUNS ÷    | all results<br>Roles of the application<br>Please select |      |

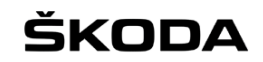

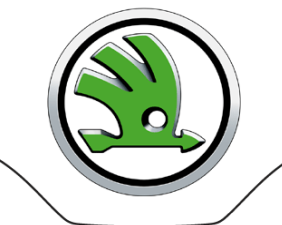

GROUP

#### Select the required role from the menu, click on Assign role and save it via Apply changes and Save changes

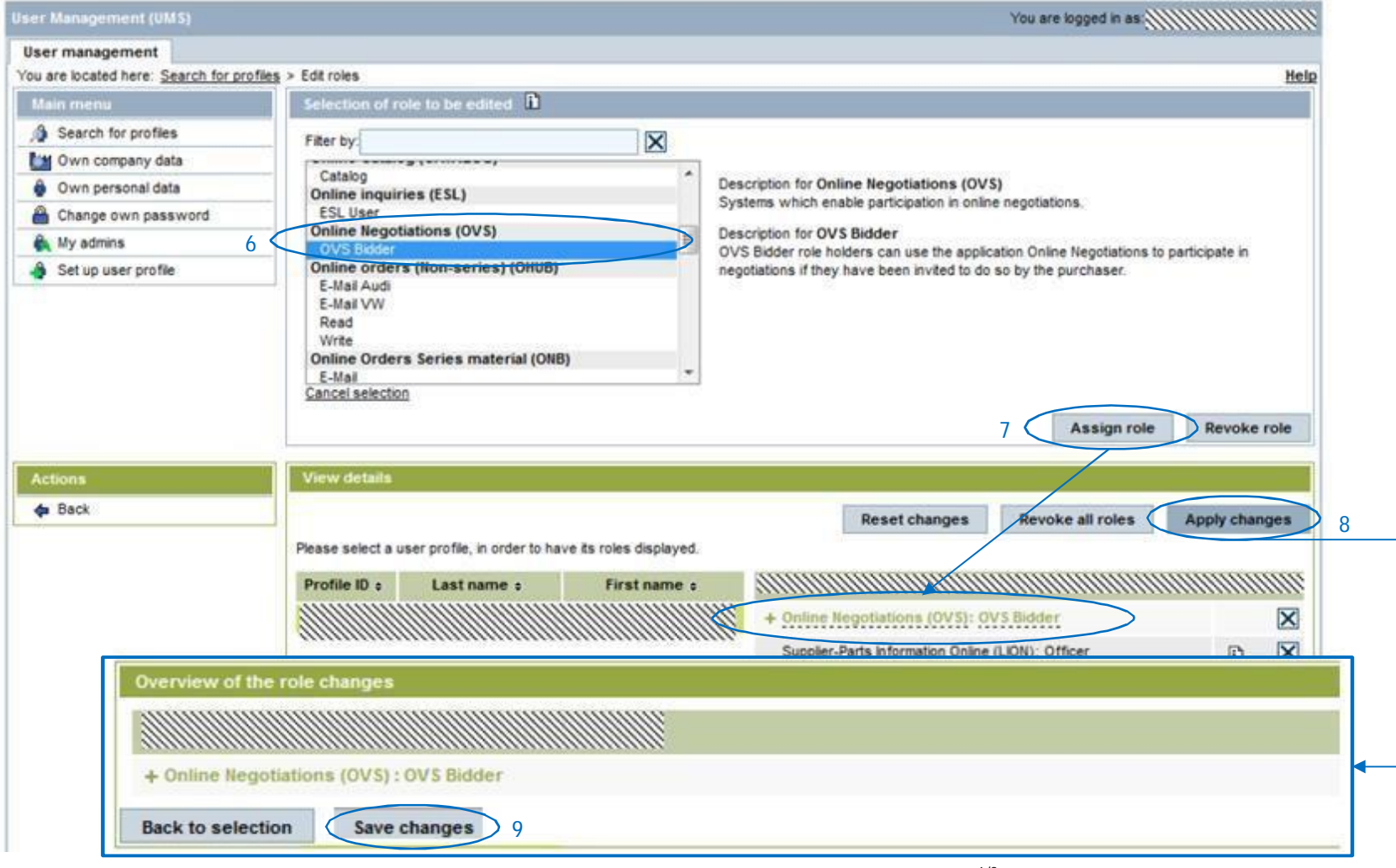

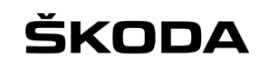

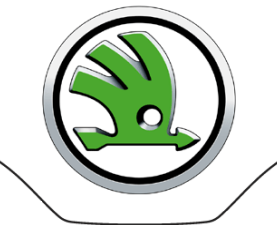

GROUP

## You will see the newly assigned role in Roles of the application

| User management                                                                                                    | . El                                       |                                                                                |                                                |                                                        |                                        |                                               |                    |                                      |                                                       |
|----------------------------------------------------------------------------------------------------|--------------------------------------------|--------------------------------------------------------------------------------|------------------------------------------------|--------------------------------------------------------|----------------------------------------|-----------------------------------------------|--------------------|--------------------------------------|-------------------------------------------------------|
| Ou are located here. Search for pr                                                                                                    | Searc                                      | h for profiler                                                                 | 1                                              |                                                        |                                        |                                               |                    |                                      |                                                       |
| A Secol for section                                                                                                    | Searc                                      | n tor promes                                                                   |                                                |                                                        |                                        |                                               |                    |                                      |                                                       |
| Search for profiles                                                                                                    | Enter                                      | search criter                                                                  | ia:                                            |                                                        |                                        |                                               |                    |                                      |                                                       |
| Own company data                                                                                                    | DUNS                                       | 1111                                                                           |                                                | 111111                                                 | Please                                 | select the required ro                        | les:               |                                      |                                                       |
| Own personal data                                                                                                    | Compa                                      | ny name IIII                                                                   |                                                | illilli.                                               | Filter by:                             |                                               |                    | X                                    |                                                       |
| Change own password                                                                                                    | Profile                                    | D                                                                              |                                                |                                                        | Debit Cr                               | edit Payment (FIN)                            |                    |                                      | 1                                                     |
| My admins                                                                                                    | First na                                   | me                                                                             |                                                |                                                        | Supplier                               | r Admin                                       |                    |                                      |                                                       |
| Set up user profile                                                                                                    | Lasta                                      |                                                                                |                                                |                                                        | Debit No                               | tes Online (BAO)                              |                    |                                      |                                                       |
|                                                                                                    | Lastina                                    | ine [                                                                          |                                                |                                                        | Warrant                                | ty / Charge Back Operate                      | or                 | -                                    |                                                       |
|                                                                                                    | Status                                     | all                                                                            |                                                | -                                                      | Any 👻                                  | of 0 Selected roles [Car                      | cel selection]     |                                      |                                                       |
|                                                                                                    |                                            |                                                                                |                                                | - DUNC/semannel                                        | 4                                      |                                               |                    |                                      |                                                       |
|                                                                                                    | Search                                     | with * possible                                                                | e (except to                                   | r DUNS/company                                         | 0                                      |                                               |                    |                                      |                                                       |
|                                                                                                    | Search                                     | with * possible                                                                | e (except fo                                   | r Dows/company                                         | 0                                      |                                               |                    |                                      |                                                       |
|                                                                                                    | Search                                     | with * possible                                                                | to the sea                                     | rch result                                             | New searc                              | :h                                            |                    |                                      |                                                       |
| Actions                                                                                                    | Search<br>Searc                            | with * possible<br>th Add<br>h results (1 h                                    | to the sea                                     | rch result                                             | /)<br>New searc                        | ch                                            |                    |                                      |                                                       |
| Actions                                                                                                    | Search<br>Searc<br>Searc<br>Selection      | with * possible<br>ch Add<br>h results (1 h<br>pon: page <u>none</u>           | to the sea<br>its, 1 mark                      | rch result<br>(ed)<br>Display: restri                  | New searc                              | n restrict to unselected                      | Export:            | all results                          |                                                       |
| Actions                                                                                                    | Search<br>Searc<br>Searc<br>Selection      | with * possible<br>ch Add<br>h results (1 h<br>on: page none                   | to the sea<br>its, 1 mark                      | rch result<br>(ed)<br>Display: restri                  | New searc                              | restrict to unselected                        | Export:            | all results                          | Roles of the application                              |
| Actions                                                                                                    | Search<br>Searc<br>Searc<br>Selection      | with * possible<br>ch Add<br>h results (1 h<br>pon: page none<br>Profile ID \$ | to the sea<br>its, 1 mark<br>reverse<br>Status | rch result<br>(ed)<br>Display: restri<br>Last nar      | New searc                              | th<br>restrict to unselected<br>First name \$ | Export:            | all results<br>Online Neg            | Roles of the application<br>gotiations (OVS)          |
| Actions                                                                                                    | Search<br>Search<br>Selection              | with * possible<br>th Add<br>h results (1 h<br>profile ID \$                   | to the sea<br>its, 1 mark<br>reverse<br>Status | rch result (ked)<br>Display: restri                    | New searco                             | restrict to unselected<br>First name ÷        | 🖺 Export:<br>DUN 🗧 | all results<br>Online Neg<br>• OVS B | Roles of the application<br>gotiations (OVS)          |
| Actions User profile View user profile View company Display admins Deactivate login Activate login                                                                                                    | Search<br>Search<br>Selection<br>Selection | with * possible<br>ch Add<br>h results (1 h<br>profile ID ÷                    | to the sea<br>its, 1 mark<br>reverse<br>Status | rch result<br>ked)<br>Display: restri<br>Last nar      | New search<br>rict to selected<br>me • | th<br>restrict to unselected<br>First name ÷  | Export:            | all résults<br>Online Neg<br>• OVS B | Roles of the application<br>gotiations (OVS)          |
| Actions User profile View company Display admins Deactivate login Activate login Set password                                                                                                    | Search<br>Searc<br>Selection               | with * possible<br>ch Add<br>h results (1 h<br>profile ID \$                   | to the sea<br>its, 1 mark<br>reverse<br>Status | rch result<br>(ed)<br>Display: restri<br>Last nar      | New searc                              | restrict to unselected<br>First name ÷        | Export:            | all results<br>Online Neg<br>• OVS B | Roles of the application<br>gotiations (OVS)          |
| Actions Uiew user profile View company Display admins Deactivate login Activate login Set password Deactivate user profile                                                                                                    | Search<br>Search<br>Selection              | with * possible<br>ch Add<br>h results (1 h<br>profile ID \$                   | to the sea<br>its, 1 mark<br>reverse<br>Status | rch result<br>(ed)<br>Display: restriction<br>Last nar | New search<br>ict to selected<br>me •  | restrict to unselected<br>First name ÷        | Export:            | all results<br>Online Neg<br>• OVS B | Roles of the application<br>gotiations (OVS)          |
| Actions          View user profile         View company         Display admins         Deactivate login         Activate login         Set password         Deactivate user profile         Activate user profile                                                                                                    | Search<br>Search<br>Selection              | with * possible<br>th Add<br>h results (1 h<br>on: page none<br>Profile ID ÷   | to the sea<br>its, 1 mark<br>reverse<br>Status | rch result (ed) Display: restri Last nar               | New searco                             | th<br>restrict to unselected<br>First name ÷  | Export:            | all results<br>Online Neg<br>• OVS B | Roles of the application<br>gotiations (OVS)<br>idder |
| Actions Usew user profile View company Display admins Deactivate login Activate login Set password Deactivate user profile Activate user profile Compare user profiles                                                                                                    | Search<br>Searc<br>Selecti                 | with * possible<br>th Add<br>h results (1 h<br>profile ID \$                   | to the sea<br>its, 1 mark<br>reverse<br>Status | rch result<br>(ced)<br>Display: restri<br>Last nar     | New search<br>rict to selected<br>me • | th<br>restrict to unselected<br>First name ÷  | Export:            | all résults<br>Online Neg<br>• OVS B | Roles of the application<br>gotiations (OVS)<br>idder |
| Actions User profile View user profile View company Display admins Deactivate login Activate login Set password Deactivate user profile Activate user profile Compare user profile Edit roles                                                                                                    | Search<br>Searc<br>Selection               | with * possible<br>th Add<br>h results (1 h<br>profile ID \$                   | to the sea<br>its, 1 mark<br>reverse<br>Status | rch result (ed) Display: restri Last nar               | New searc                              | th<br>restrict to unselected<br>First name ÷  | Export:            | all results<br>Online Neg<br>• OVS B | Roles of the application<br>gotiations (OVS)<br>idder |
| Actions           Image: Second system           Image: Second system | Search<br>Search<br>Selection              | with * possible<br>th Add<br>h results (1 h<br>profile ID \$                   | to the sea<br>its, 1 mark<br>reverse<br>Status | rch result (ed) Display: restri Last nar               | New searc                              | th<br>restrict to unselected<br>First name ÷  | Export:            | all results<br>Online Neg<br>• OVS B | Roles of the application<br>gotiations (OVS)<br>idder |

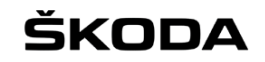

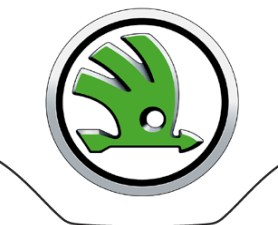

Access to assigned systems is through Applications on the main screen (e.g. OVS Server VW, applications are launched via the "rocket" symbols)

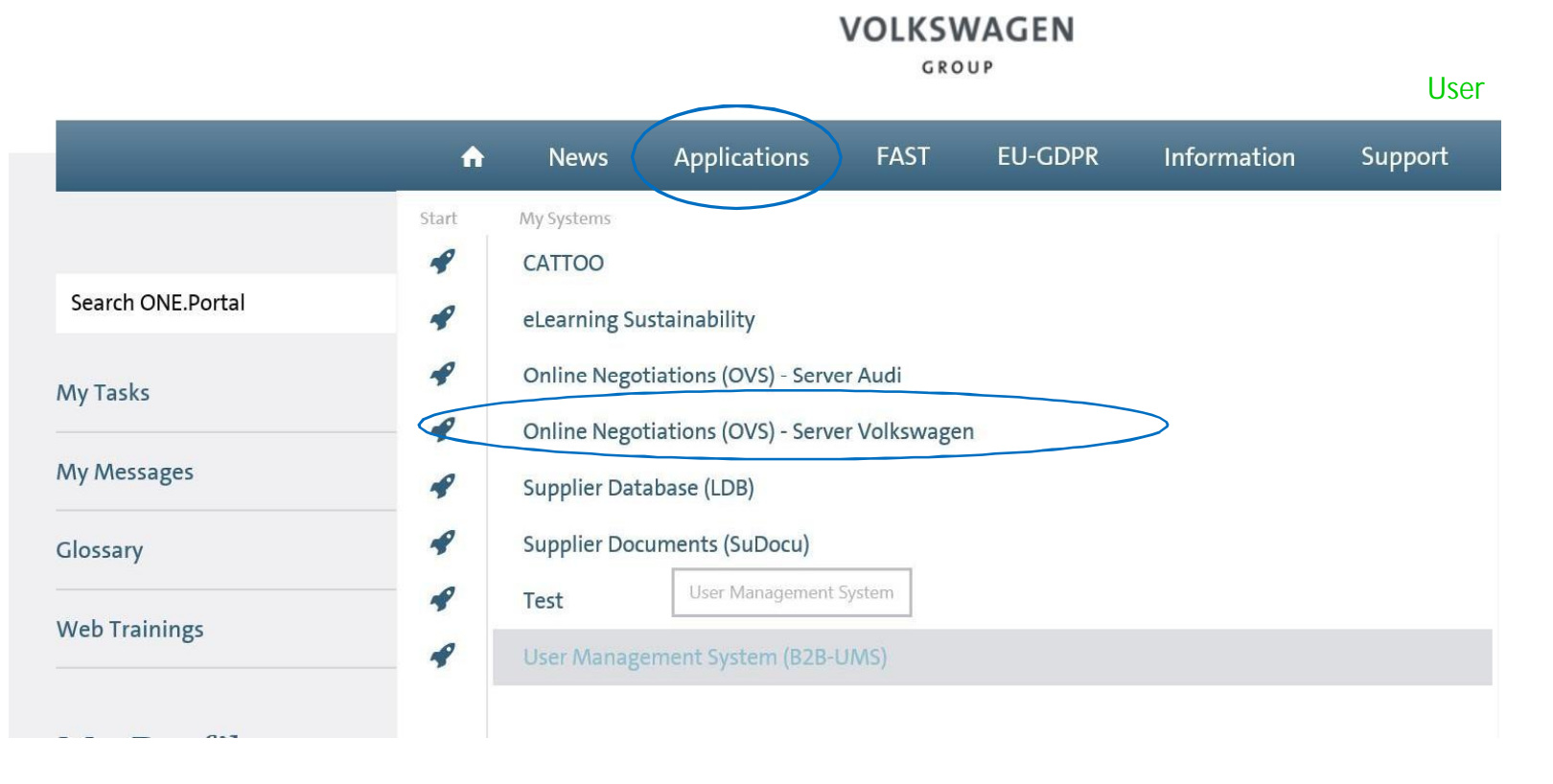